## ●「G Suite 認証機能」 追加

```
【ログイン画面】
```

| MailBase ログイン                                         |
|-------------------------------------------------------|
| アカウント:                                                |
| パスワード:                                                |
| □ アカウント保存                                             |
| ログイン                                                  |
| G Sign in with Google                                 |
| Copyright @ CyberSolutions. Inc. All rights reserved. |

Sign in with Google をクリックするとグーグルのログイン画面が表示されます。

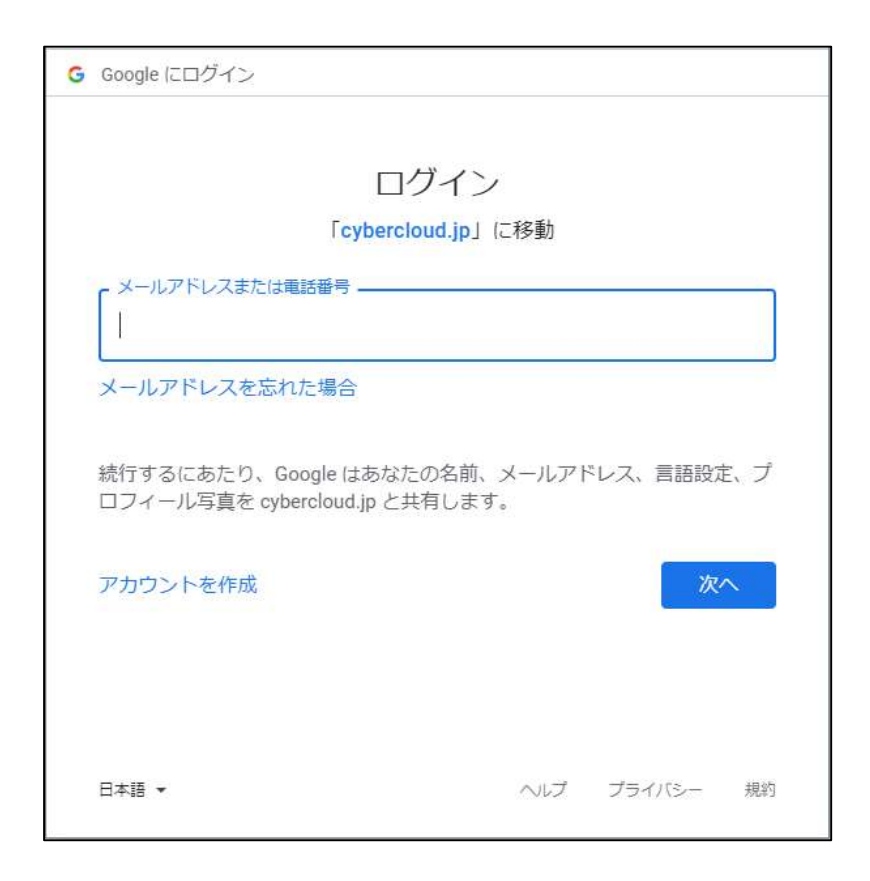

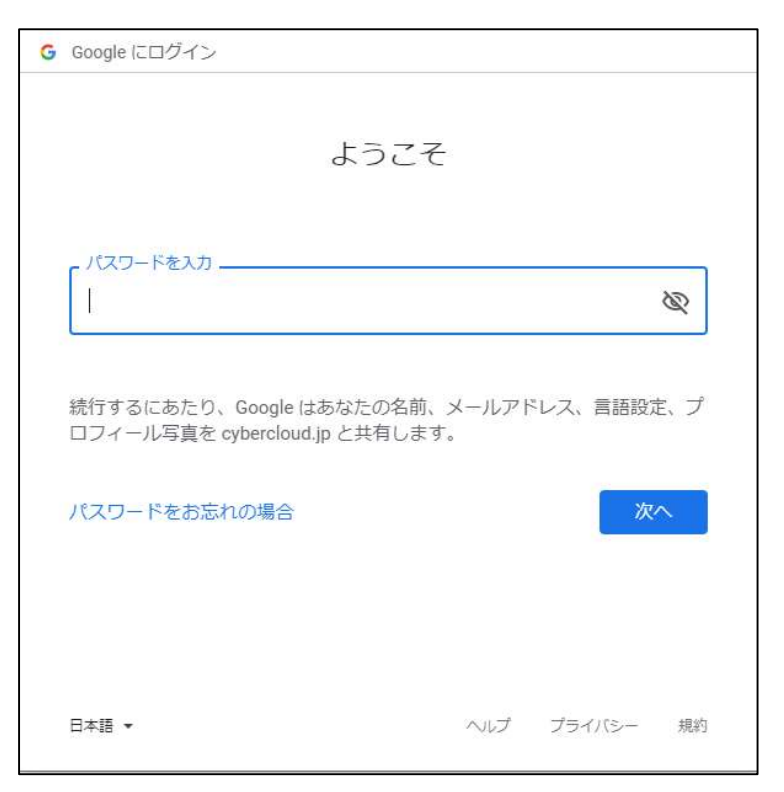

ログインすると MAILBASE Σ にログインすることが可能です。